×

## **Configuration du DNS**

Les adresses DNS sont 129.175.34.35 et 129.175.36.37

Note : si votre poste est configuré avec le DNS 129.175.64.15, il faut remplacer cette adresse par les 2 précédentes

## Paramètrage sous Windows 7

Menu Démarrer puis Panneau de configuration "Réseau et Internet" puis "Centre réseau et partage" Modifier les paramètres de la carte Sélectionner votre carte réseau puis bouton droit "Propriétés"

Sélectionner protocole Internet version 4 (TCP/IPv4) puis "Propriétés"

## Paramètrage sous Linux

## Paramètrage sous Mac

Préférences Systeme puis Réseau onglet "Avancé..." puis onglet DNS

From: https://docinfo.ias.u-psud.fr/ - Informations, recommandations et conseils du service informatique de l'IAS

Permanent link: https://docinfo.ias.u-psud.fr/doku.php/config\_reseau\_desktop?rev=1439200958

Last update: 2015/08/10 12:02